\* \*

# 1. Getting Started

## **Hardware Requirements**

## **Recommended Specifications:**

- Display: 800 × 1280 pixels
- Mobile Data enabled (3G minimum)
- Android 4.4.4 or higher
- 1.5 Gb Ram
- Quad-core 1.3 GHz

## Minimum:

• Display can be 768 × 1024 pixels

## Installation

You can get the latest version from the Google play store

## OK. Here we go!

This is the login screen. You will be given a User Name and Password when your tablet computer is installed at your clinic. Your tablet computer can only log in to one facility.

The first thing you will need to do is to choose your preferred language, by clicking 'language' at the bottom left of your screen, as outlined in orange below:

| -          |                       | N & 37A |
|------------|-----------------------|---------|
|            | Supply                |         |
|            | User Name<br>Password | -       |
|            | Login                 |         |
|            |                       |         |
| D LANGUAGE |                       |         |

For example, if your first language is Tetum, then you're in luck!

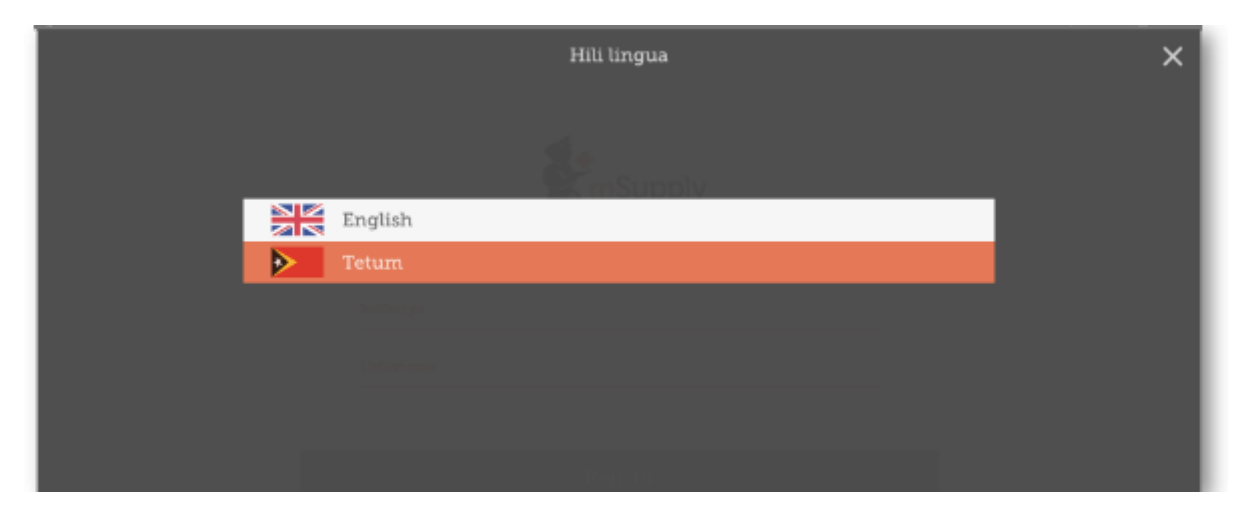

So, once you have selected the language of your choice, enter your User Name and Password and click 'Login'!

|                       | Supply |  |
|-----------------------|--------|--|
| User Name<br>Password |        |  |
|                       | Login  |  |

This brings us to the main screen, we will be returning to the main screen a lot as we use mSupply Mobile, so it's important to understand the main functions. Let's go through them one by one.

| (b) <b>#</b>      | <b>پ</b> سSupply  | T 100% ■ 1:37 PM Sync Enabled |
|-------------------|-------------------|-------------------------------|
|                   |                   |                               |
| Customer Invoices | Supplier Invoices | Current Stock                 |
| Customers         | Requistions       | Stocktakes                    |
|                   |                   |                               |
|                   |                   |                               |
|                   |                   |                               |
| O LOGOUT          |                   |                               |

#### **CUSTOMERS**

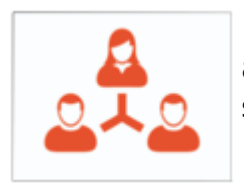

The **'Customers'** area is for all the stock that goes OUT of your facility. It contains a list of customers and customer invoices. Customers can be **other facilities** you supply, **doctors and nurses** doing outreach tours, or **individual patients**.

Customers

The **Customers** button will bring up a list of your Customers. From there, you can click on an individual customer and see their details and invoices.

Customer Invoices

The **Customer Invoices** list will bring up a list of the most recent customer invoices (orders TO customers) and allow you to create new ones.

#### SUPPLIERS

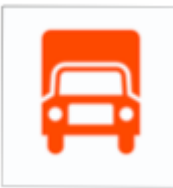

The 'Suppliers' area shows orders that you have sent for your own stock. Usually, you will only have ONE supplier (a medical store or other healthcare facility) and this will be pre-programmed for you. The Suppliers area allows you to place orders (**Requisitions**), see a list of your pending orders, and shows the stock you have already been sent or are waiting to receive (Supplier Invoices).

Supplier Invoices

The **Supplier Invoices** button will bring up a list of the orders *you have been sent* or are waiting to receive.

Requisitions

The **Requisitions** button allows you to place an order and shows you a list of orders you have already placed.

### **STOCK**

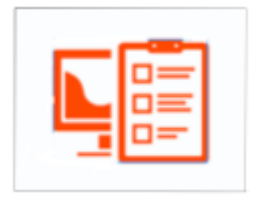

The '**Stock**' section shows you a list of your current stock and allows you to do stocktakes. You can also use this area to search for an individual item (*"how many paracetamol tablets do I have?"*) or to update the stock levels for each item when you realise there is a mistake, or you are doing your regular stocktake.

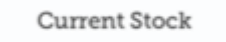

The **Current Stock** button allows you to easily see how much stock you have on hand, search for an individual item, or check expiry dates.

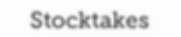

The **Stocktakes** button allows you to do a stocktake on all items or a small selection of items and shows you a list of all previous stocktakes.

### (and here's the main screen in Tetum!)

| 9                  | <b>X</b> -fueply       | 🕷 🌹 15% 🖻 1.52 РМ<br>вымляне учяс – 🌰 🚍 🏊 |
|--------------------|------------------------|-------------------------------------------|
|                    |                        |                                           |
| Kliente nia Konta  | Distribuidór nia Konta | Sasán Atuál                               |
| Kliente            | Rekuizisaun sira       | Ajustamentu sira                          |
|                    |                        | Realm Explorer                            |
|                    |                        |                                           |
|                    |                        |                                           |
| 😃 SALHUSI PROGRAMA |                        |                                           |

# 2. Customer Invoices

Aspen Medical Centre sends an order to your facility. They are doing an outreach tour to households in a nearby village and would like to collect some items to take.

The CUSTOMER is Ami CHC

They have ordered:

Amoxicillin 500mg tabs x 11 Paracetamol 500mg tabs x 100 Diazepam Injection 5mg/ml Amp/2ml x 50

Let's create a Customer invoice...

### 1. Click on 'Customer Invoices'

The Customer Invoice button will bring up a list of invoices. If you haven't finished working on an invoice and you have not confirmed it, you can click on it now to bring it up and keep working on it.

| (b) <i>b</i>      | 4.                | 🕈 100% 🛢 1:59 PM    |
|-------------------|-------------------|---------------------|
|                   | Supply .          | STINC EMARLED 💮 💳 🔊 |
|                   |                   |                     |
| Customer Invoices | Supplier Invoices | Current Stock       |
| Customers         | Requistions       | Stocktakes          |
|                   |                   |                     |
|                   |                   |                     |
|                   |                   |                     |
|                   |                   |                     |
| O LOG OUT         |                   |                     |

2. To start a new Customer Invoice, click 'New Invoice'.

| 0                                      |                       |             |                 |   |         |           | 🕈 100% 🗎 2:10 PM |
|----------------------------------------|-----------------------|-------------|-----------------|---|---------|-----------|------------------|
| Customer Invoices                      |                       |             | Supply .        |   |         | 2. 5700 0 | aaceo 🌰 = 🌶      |
| Q                                      |                       |             |                 |   |         |           | New Invoice      |
| CUSTOMER                               | INVOICE *<br>NUMBER * | STATUS \$   | ENTERED DATE    | - | COMMENT |           | DELETE           |
| Ami CHC                                | 16                    | In Progress | Thu Aug 11 2016 |   |         |           | 0                |
| Ami CHC                                | 24                    | Finalised   | Thu Aug 11 2016 |   |         |           | 0                |
| Ami CHC                                | 23                    | Finalised   | Tue Aug 09 2016 |   |         |           | 0                |
| Ami CHC                                | 22                    | Finalised   | Tue Aug 09 2016 |   |         |           | 0                |
| Ami CHC                                | 20                    | In Progress | Tue Aug 09 2016 |   |         |           | 0                |
| Ami CHC                                | 21                    | Finalised   | Tue Aug 09 2016 |   |         |           | 0                |
| Ami CHC                                | 17                    | Finalised   | Mon Aug 08 2016 |   |         |           | 0                |
| National Health Laboratorio            | 15                    | Finalised   | Wed Aug 03 2016 |   |         |           | 0                |
| Ami Centro Dental Clinic (Oral Health) | 14                    | In Progress | Tue Aug 02 2016 |   |         |           | ۰                |
| Dot Center Centro                      | 13                    | Finalised   | Mon Aug 01 2016 |   |         |           | 0                |
| WHO                                    | 7                     | Finalised   | Thu Jul 28 2016 |   |         |           | 0                |
| Ami CHC                                | 8                     | Finalised   | Thu Jul 28 2016 |   |         |           | 0                |
| WHO                                    | 9                     | Finalised   | Thu Jul 28 2016 |   |         |           | 0                |

## Add the customer you are ordering for..

| 0.0 |                     |                     |              |           |     |            |               |         |     |     |      | 100          | % 11:37 AM |
|-----|---------------------|---------------------|--------------|-----------|-----|------------|---------------|---------|-----|-----|------|--------------|------------|
| ←   | Custo               | omer Invoices       |              |           |     |            | <b>Supply</b> | y       |     |     |      | SYNC INABLED | ● = »      |
|     | 2                   |                     |              |           |     | Search     | for the c     | ustomer |     |     |      | Ber          | ×          |
|     |                     |                     |              |           |     |            |               |         |     |     |      |              | DELETE     |
|     |                     |                     |              |           |     |            |               |         |     |     |      |              |            |
|     | a<br>Ami C<br>Ami C | Centro Denta<br>CHC | al Clinic (O | Dral Heal | th) |            |               |         |     |     |      |              |            |
|     |                     |                     |              | 27        |     | - tradicad | Frit Aug 12   | 2015    |     |     |      |              |            |
|     |                     | and                 |              |           |     | a          |               |         |     | as  |      |              | >          |
|     | 1 :                 | 2 *                 | 3 "          | 4 /       | 5 % | 6 ^        | 7 *           | 8 '     | 9 ( | 0 ) | Del  |              |            |
|     | q                   | w                   | е            | r         | t   | у          | u             | i       | 0   | р   | a    |              |            |
|     |                     | a s                 | d            | f         | g   | h          | j             | k       | 1   |     | Done |              |            |
|     | † .                 | z                   | ×            | с         | v   | b          | n             | m       | , ! | . ? | Ť    |              |            |
|     | Ctrl                | Sym                 | •            |           |     | English    | (US)          |         |     | 4   | •    |              |            |

3. You can add items to the customer invoice one by one. To do this, click on 'New Item'.

|                                |                                     |                                                                                                    |                                                                                                    |                                                            | 7                                                                                                    | 100% 🗎 2:51 PM                                                  |
|--------------------------------|-------------------------------------|----------------------------------------------------------------------------------------------------|----------------------------------------------------------------------------------------------------|------------------------------------------------------------|----------------------------------------------------------------------------------------------------|-----------------------------------------------------------------|
|                                |                                     | Supply                                                                                                    |                                                                                                    |                                                            | $\sim$                                                                                                    | finalise 🥑                                                      |
| 12/8/2016<br>12/8/2016<br>kate | Customer:<br>Their Ref:<br>Comment: | Ami CHC                                                                                                    | //                                                                                                    |                                                            | 3.                                                                                                    | New Item.                                                       |
| ٥                              | ITEM NAME                           | *                                                                                                    |                                                                                                    | AVAILABLE STOCK \$                                         | QUANTITY                                                                                                    | REMOVE                                                          |
|                                | Amoxicillin 500mg tabs              |                                                                                                    |                                                                                                    | 11                                                         | 11                                                                                                    | 0                                                               |
|                                | Diazepam Injection Smg/ml Amp       | o/2ml                                                                                                    |                                                                                                    | 100                                                        | 50                                                                                                    | •                                                               |
|                                | Paracetamol 500mg tabs              |                                                                                                    |                                                                                                    | 100                                                        | 100                                                                                                    | •                                                               |
|                                |                                     |                                                                                                    |                                                                                                    |                                                            |                                                                                                    |                                                                 |
|                                |                                     |                                                                                                    |                                                                                                    |                                                            |                                                                                                    |                                                                 |
|                                | 12/8/2016<br>12/8/2016<br>kate      | 12/8/2016   Customer:     12/8/2016   Their Ref:     kate   Comment:            ITEM NAME            Amoxicillin 500mg tabs    Image: Comment in the image: Comment in the image: Commen | 12/8/2016   Customer:   Ami CHC     12/8/2016   Their Ref:   Comment:     comment   Comment:   Customer:     comment   Comment:   Customer:     comment   Comment:   Customer:     comment   Customer:   Customer:     comment   Customer:   Customer:     comment   Customer:   Customer:     comment   Customer:   Customer:     comment   Customer:   Customer:     comment   Customer:   Customer:     comment   Customer:   Customer:     comment   Customer:   Customer:     comment   Diazepam Injection Smg/ml Amp/2ml   Customer:     comment   Customer:   Customer:     comment   Customer:   Customer:     comment   Customer:   Customer:     comment   Customer:   Customer:     comment   Customer:   Customer:     comment   Diazepam Injection Smg/ml Amp/2ml   Customer:     comment   Customer:   Customer:     comment   Customer: <td>12/8/2016   Customer:   Ami CHC     12/8/2016   Their Ref:  </td> <td>12/8/2016   Customer:   Ami CHC     12/8/2016   Their Ref:   Image: Comment:     Comment:   Comment:   Image: Comment:     Image: Comment:   Available stock *     Image: Comment:   Image: Comment:     Image: Comment:   Image: Comment:     Image: Comment:</td> <td>12/8/2016   Customer:   Ami CHC   3.     12/8/2016   Their Ref:  </td> | 12/8/2016   Customer:   Ami CHC     12/8/2016   Their Ref: | 12/8/2016   Customer:   Ami CHC     12/8/2016   Their Ref:   Image: Comment:     Comment:   Comment:   Image: Comment:     Image: Comment:   Available stock *     Image: Comment:   Image: Comment:     Image: Comment:   Image: Comment:     Image: Comment: | 12/8/2016   Customer:   Ami CHC   3.     12/8/2016   Their Ref: |

If you have a lot of items to add to the invoice, it can be slow to add them one by one. To add a lot of items at once, **click 'Add Master List item'.** 

Here you can see we have completed this invoice by adding the 3 items we need.

4. When you have finished, click the 'FINALISE' button at the top, and then CONFIRM.

# What is a Master List?

The Master List is a list of all the items available to you at your facility. The list is set by your supplier, and/or the Ministry of Health.

## 3. Supplier Requisitions

You would like to order some stock from your supplier (Medical Stores). You need to place an emergency order for Ampicillin injections and Co-Trimoxazole tablets.

To do this, you must send a 'Requisition' for:

Ampicillin 1g inj x 300

Co-Trimoxazole 480mg tabs x 500

#### So let's do it!

### 1. Click on 'Requisitions'

| © #               | <b>S</b> mSupply     | 第 100% ■ 2:57 PM<br>SYNC ENABLED |
|-------------------|----------------------|----------------------------------|
|                   |                      |                                  |
| Customer Invoices | 1. Supplier Invoices | Current Stock                    |
| Customers         | Requistions          | Stocktakes                       |
|                   |                      |                                  |
|                   |                      |                                  |
|                   |                      |                                  |
| U LOG OUT         |                      |                                  |

This will bring up a list of recent requisitions you have placed. If you have started working on the requisition previously, it will display in the Status column as 'In Progress'. If you haven't finalised it, you can click on it and keep working on it.

### 2. Now click on 'New Requisition'.

| Requisitions   Control of the sequence of the sequence of the sequ  | Descriptions     | <b>X</b> •           |          |           |    | ₹ 100% 🗎 3:02 F |
|----------------------------------------------------------------------------------------------------|------------------|----------------------|----------|-----------|----|-----------------|
| REQUISITION NUM.   DATE ENTERED   ITEMS ©   STATUS   DELETE     76   Thu Aug 11 2016   1   Finalised   0     75   Wed Aug 10 2016   1   Finalised   0     74   Wed Aug 10 2016   1   Finalised   0                                                                                                    | Requistions      | M <sup>mSupply</sup> |          |           | 2. |                 |
| REQUISITION NUM.DATE ENTEREDITEMS +STATUSDELETE76Thu Aug 11 2016InalisedImalisedImalisedImalised75Wed Aug 10 2016Wed Aug 10 2016ImalisedImalisedImalised74Wed Aug 10 2016ImalisedImalisedImalisedImalised                                                                                                    | Q                |                      |          |           |    | New Requisition |
| 76Thu Aug 12016FinalisedImage: Control of the control of the control | REQUISITION NUM. | DATE ENTERED 👻       | ITEMS \$ | STATUS    | ۰  | DELETE          |
| 75   Wed Aug 10 2016   1   Finalised   Image: Control of the second second secon                                         | 76               | Thu Aug 11 2016      | 1        | Finalised |    | 0               |
| Yee Aug 10 2016     Finalised       Yee Aug 10 2016     Yee Aug 10 2016                                                                                                    | 75               | Wed Aug 10 2016      | 1        | Finalised |    | 0               |
|                                                                                                    | 74               | Wed Aug 10 2016      | 1        | Finalised |    | 0               |
|                                                                                                    |                  |                      |          |           |    |                 |

These are the two ways to add items to the requisition.

To add a lot of items (for example, when you are placing your main order), click 'Add Master List item'.

If you only have a few items, click 'New Item'. This is the best option for small orders.

#### 3. We only have two items, so click 'New Item'.

Add in the details for the items:

Ampicillin inj x 50

Co-Trimoxazole 480mg tabs x 100

From: https://docs.msupply.org.nz/ - mSupply documentation wiki

Permanent link: https://docs.msupply.org.nz/mobile:user\_guide?rev=1492572485

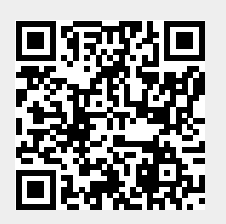

Last update: 2017/04/19 03:28